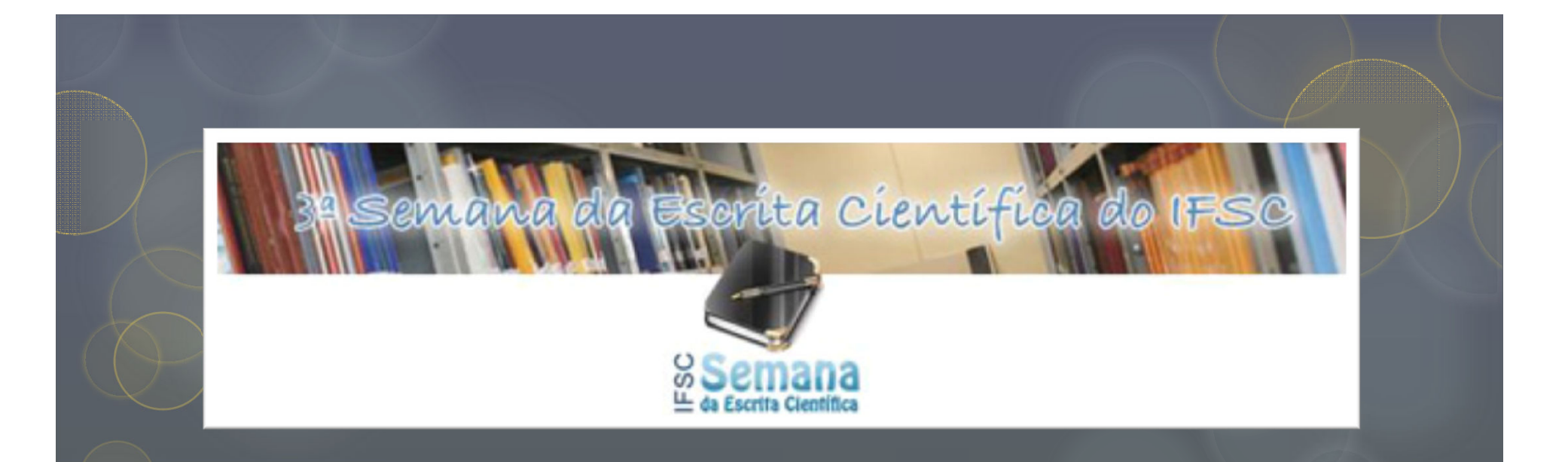

# EndNote e EndNote Web:

ferramentas que agilizam a elaboração de trabalhos acadêmicos

> Juliana Takahashi Bibliotecária da EEUSP

#### O gerenciador de referências

É composto de duas funcionalidades:

1) Banco de dados pessoal

2) Plug in agregado ao processador de texto Word®, que agiliza a inclusão da citação, notas e referências enquanto se redige o trabalho

#### EndNote Web

O É um software online desenvolvido pela Thomson Reuters, assinado pela Capes e disponível para os usuários da USP, pela SIBiNet ou VPN USP

O A versão atual é 3.5

O De modo geral, o navegador Mozzila firefox apresenta mais facilidades para salvar os resultados de busca

#### EndNote Web: principais funcionalidades

- O Armazena até 10 mil referências
- O Formata as referências entre mais de 1000 estilos, incluindo os estilos das principais revistas indexadas na base de dados Web of Science
- O Organiza as referências em pastas, pelo nome da base de dados ou assunto

### EndNote Web: principais funcionalidades

 O Compartilha as referências contidas nas pastas com outros usuários cadastrados no EndNote Web

 O Visualiza as pastas compartilhadas por outros usuários cadastrados no EndNote Web

O Detecta e gerencia as referências repetidas

#### EndNote

O É um *software* desenvolvido pela Thomson Reuters e comercializado no Brasil, por meio de diversos fornecedores

O Estudantes e docentes podem adquirir assinatura acadêmica com preço mais acessível

#### EndNote: principais funcionalidades

O Sem limite para armazenamento de referências

- O Customiza a formatação das referências, incluindo os estilos das principais revistas indexadas na base de dados Web of Science
- O Organiza as referências em bibliotecas, pelo nome da base de dados ou assunto
- O Inclui arquivos anexados em pdf ou html
- O Há opção para sincronizar os registros com o EndNote Web

#### EndNote Web - registro e acesso

É necessário fazer seu **registro**, em **microcomputador cadastrado na rede USP**, com indicação de *e-mail* e senha e preenchimento do perfil de usuário.

Após o registro, o acesso poderá ser feito de qualquer microcomputador conectado à *Internet*.

Para o registro ou uso do *software* acessar: <u>http://www.myendnoteweb.com</u>

#### EndNote Web - registro e acesso

New to EndNote Web? Sign Up for an account

Enter your e-mail address and password here:

User Registration: To start the registration process, please provide your e-mail address.

If you already registered for a Thomson Reuters product or service, return to the previous page and log in.

| E-mail Address:        | xxxx@usp.br |
|------------------------|-------------|
| Retype E-mail Address: | xxxx@usp.br |

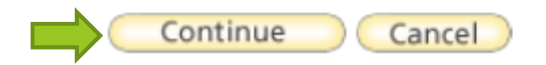

#### EndNote Web - registro e acesso

User Registration: To register to use EndNote Web, complete the fields below. Fields with an asterisk are required.

| E-mail Address:             | xxxx@usp.br |                                                                                                    |
|-----------------------------|-------------|----------------------------------------------------------------------------------------------------|
| * First Name:               |             |                                                                                                    |
| * Last Name:                |             | Password Guidelines.                                                                                  |
| Middle Initial:             |             | Must be 8 or more characters (no spaces) and contain:<br>- at least 1 numeral: 0 - 9                  |
| * Password:                 |             | - at least 1 alpha character, case-sensitive - at least 1 symbol: ! @ # \$ % ^ * ( ) ~ `{ } [ ]   \&_ |
| * Retype Password:          |             | Example: 1sun%moon                                                                                    |
| * Primary Role/Title:       | Select 👻    |                                                                                                    |
| * Subject Area:             | Select 👻    |                                                                                                    |
| Bibliographic Software Use: | Select 👻    |                                                                                                    |

Caso utilize outros recursos da ISI Web of Knowledge – Derwent Innovations, ResearcherID, por exemplo, mantenha o mesmo login e senha

#### Instalando o Cite While You Write Plug In™

Bibliography

Cite While You Write Plug-In

Format Paper E

Export References

#### **Cite While You Write Plug-In**

Use the EndNote Web Plug-in to insert references, and format citations and bibliographies automatically while you write your papers in Word. The EndNote Web Plug-in also allows you to save online references to your library in Internet Explorer for Windows.

See Installation Instructions and System Requirements.

Download Windows with Internet Explorer plug-in
 Download Magintosh

Download Macintosh

*Plug-in* que se integra ao *Microsoft Word*® permitindo a inserção automática e a formatação de citações, notas de rodapé e referências enquanto se digita o trabalho

#### Instalando o *Plug In*™ no Word®

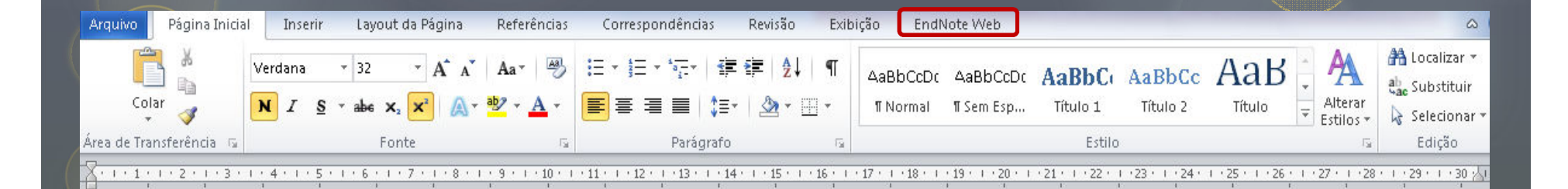

# Legenda dos ícones

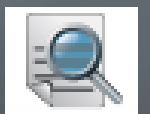

Localiza referência e insere a citação

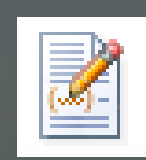

Seleciona o estilo de referência, por ex: ABNT

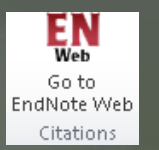

Ativa o gerenciador de referências online

### Coletando referências: exportação direta

O Para incluir referências em seu banco de dados pessoal:

- O Plataforma ISI Web of Knowledge e as bases de dados incluídas
- O Base de dados Scopus
- O Science Direct
- O Google acadêmico filtro de importação Refman.ris

| Web of S                                                               | cience®                                                                                                    |                                                                                                    |           |                                 |                                             | Τ                                  |                |                                                                                                    |
|------------------------------------------------------------------------|----------------------------------------------------------------------------------------------------|----------------------------------------------------------------------------------------------------|-----------|---------------------------------|---------------------------------------------|------------------------------------|----------------|----------------------------------------------------------------------------------------------------|
| Search                                                                 |                                                                                                    |                                                                                                    | -         |                                 |                                             |                                    |                |                                                                                                    |
|                                                                        | Example: oil spill* mediterran                                                                                                    | ean                                                                                                    | in        | Торіс                           | •                                           |                                    |                |                                                                                                    |
| AND 💌                                                                  | zucolotto v<br>Example: O'Brian C* OR OBr                                                                                                    | ian C*                                                                                                    | in        | Author                          | •                                           | ٩                                  |                |                                                                                                    |
|                                                                        | Need help finding papers by                                                                                                    | an author? Use Author Search.                                                                                                    | _         |                                 |                                             |                                    |                | Na lista recuperada,                                                                                                    |
| AND 💌                                                                  | Physics institute<br>Example: Yale Univ SAME ho                                                                                                    | sp (view abbreviations list)                                                                                                    | in        | Address                         | -                                           |                                    |                | selecione as                                                                                                    |
|                                                                        |                                                                                                    | - F Q                                                                                                    |           |                                 |                                             |                                    |                |                                                                                                    |
|                                                                        | Add Another Field >>                                                                                                    |                                                                                                    |           |                                 |                                             |                                    |                | referências de                                                                                                    |
|                                                                        | Add Another Field >>                                                                                                    | Searches must be in English                                                                                                    |           |                                 |                                             |                                    |                | referências de<br>interesse                                                                                             |
|                                                                        | Add Another Field >> Search Clear                                                                                                    | Searches must be in English                                                                                                    |           |                                 |                                             |                                    |                | referências de<br>interesse                                                                                             |
| <b>→</b>                                                               | Add Another Field >> Search Clear                                                                                                    | Searches must be in English                                                                                                    |           |                                 |                                             |                                    |                | referências de<br>interesse                                                                                             |
| esults: 4 E                                                            | Add Another Field >> Search Clear Ghow 10 per page 💌                                                                                                    | Searches must be in English                                                                                                    |           |                                 | × •                                         | Paį                                | ge <b>1</b>    | of 1 Go >>                                                                                                    |
| esults: 4 E                                                            | Add Another Field >> Search Clear Ghow 10 per page  rds                                                                                                    | Searches must be in English                                                                                                    |           |                                 | <b> 4</b>                                   | Pa(                                | ge <u>1</u>    | referências de<br>interesse                                                                                             |
| esults: 4 E<br>Output Recor<br>Step 1:                                 | Add Another Field >> Search Clear Clear Cl | Searches must be in English                                                                                                    |           | Step 3: [How                    | do I export to                              | Pa(                                | ge 1           | referências de<br>interesse<br>of 1 Co >>><br>hic management software?]                                                 |
| esults: 4 E<br>Output Recor<br>Step 1:<br>© Sele                       | Add Another Field >> Search Clear Clear Cl | Searches must be in English Step 2:  Authors, Title, Source                                                                                                    |           | Step 3: [How                    | do I export to<br>e to: <b>ENDNO</b>        | Pag                                | ge 1<br>ograpi | referências de<br>interesse<br>of 1 Go >>><br>hic management software?]                                                 |
| esults: 4 E<br>Output Recor<br>Step 1:<br>Sele<br>All re               | Add Another Field >><br>Search Clear<br>Show 10 per page ▼<br>rds<br>ected Records on page<br>ecords on page                                                                                                    | Searches must be in English          Step 2: <ul> <li>Authors, Title, Source</li> <li>plus Abstract</li> </ul>                                                        |           | Step 3: [How<br>Save to other F | do I export to<br>to: ENDNO                 | Pa                                 | ge 1<br>ograpi | referências de<br>interesse<br>of 1 Go >>><br>hic management software?]                                                 |
| esults: 4 s<br>Output Recor<br>Step 1:<br>© Sele<br>© All re<br>© Reco | Add Another Field >> Search Clear Clear Cl | Searches must be in English          Step 2: <ul> <li>Authors, Title, Source</li> <li>I plus Abstract</li> <li>Full Record</li> <li>I plus Cited Reference</li> </ul> | 25        | Save to other F                 | do I export to<br>e to: ENDNO               | Pat                                | ge 1<br>ograpi | referências de<br>interesse                                                                                             |
| esults: 4 S<br>Output Recor<br>Step 1:<br>Sele<br>All ro<br>Reco       | Add Another Field >>  Search Clear  Show 10 per page  rds  ected Records on page ecords on page ords                                                                                                    | Searches must be in English          Step 2: <ul> <li>Authors, Title, Source</li> <li>Plus Abstract</li> <li>Full Record</li> <li>Plus Cited Reference</li> </ul>     | 25        | Save to other F                 | r do I export to<br>e to: ENDNO             | Pat                                | ge 1<br>ograpi | referências de<br>interesse<br>of 1 Go Del<br>hic management software?]<br>ENDNOTE: [Wrote These Publications R<br>Save |
| esults: 4 s<br>Output Recor<br>Step 1:<br>Sele<br>All ro<br>Reco       | Add Another Field >>  Search Clear  Show 10 per page  rds  ected Records on page ecords on page ords                                                                                                    | Searches must be in English  Step 2:  Authors, Title, Source  plus Abstract  Full Record  plus Cited Reference                                                        | ≥S<br>Pot | Save to other F                 | do I export to<br>e to: ENDNO<br>Trence Sof | Pa<br>  biblic<br>nter w<br>ftware | ge 1<br>ograpi | referências de<br>interesse                                                                                             |

|                                                                                                    | Exportação direta de busca no Scopus                                                                            |
|----------------------------------------------------------------------------------------------------|----------------------------------------------------------------------------------------------------|
|                                                                                                    |                                                                                                    |
| Document search Author search Affiliation search                                                                               | Advanced search                                                                                                 |
| Search for: semiconductors AND "molecular physics"<br>E.g., "heart attack" AND stress<br>Search Ter                            | in Article Title, Abstract, Keywords                                                                            |
|                                                                                                    |                                                                                                    |
| Document results: 232   Show all abstracts                                                                                     | Go to page: 1 of 12 Go   Next >                                                                                 |
| All With selected:<br>Page Download ⊕ Export . Print   ≤ Email   2 Create bibliogra<br>Exportação direta para o<br>EndNote Web | phy   🕂 Add to My List   🛄 View citation overview   🤧 View Cited by   🖳 View references Sort by Date (Newest) 🔻 |
|                                                                                                    |                                                                                                    |

|                                                                         | Exportação dire                                                                                                 | eta de busca do Scie                                                     | ence Direct               |
|-------------------------------------------------------------------------|----------------------------------------------------------------------------------------------------|--------------------------------------------------------------------------|---------------------------|
|                                                                         |                                                                                                    |                                                                          |                           |
| 두 🛃 Purchase   🖂 E-r                                                    | nail articles   🗈 Export citations   📩 Downlo                                                                   | ad multiple PDFs   📮 Open all previews                                   | Sort by: Relevance   Date |
| 1 🗷 🔳 The present and fut<br>Nanomedicine: Nano<br>S.K. Sahoo, S. Parve | ure of nanotechnology in human health care<br>technology, Biology and Medicine, Volume 3, Iss<br>en, J.J. Panda | Driginal Research Article<br>Je 1, March 2007, Pages 20-31               |                           |
| Show preview                                                            | PDF (198 K)   Related articles   Related referen                                                                | ce work articles                                                         |                           |
| 2 🔽 📑 Medical nanotechn<br>Nanomedicine: Nano<br>Michael A. Horton, A   | Dogy in the UK: a perspective from the Londo<br>technology, Biology and Medicine, Volume 2, Issi<br>bid Khan    | on Centre for Nanotechnology Original R<br>ue 1, March 2006, Pages 42-48 | Research Article          |
| Show preview                                                            | PDF (1327 K)   Related articles   Related refere                                                                | nce work articles                                                        |                           |
|                                                                         |                                                                                                    |                                                                          |                           |
| As referências<br>direcionadas pa<br>pasta Unfiled                      | são<br>ra a                                                                                                    |                                                                          |                           |
|                                                                         |                                                                                                    |                                                                          |                           |

### Coletando referências: pesquisa online

 O Catálogo de instituições e universidades, em acesso aberto

O Bases de dados e portais assinados pela USP ou Capes

| ly kelerences                               | Collect                                                       | Organize                                                   | Format                | Options                  |
|---------------------------------------------|---------------------------------------------------------------|------------------------------------------------------------|-----------------------|--------------------------|
| Online Search                               | New Reference                                                 | Import References                                          |                       |                          |
| Online Sea                                  | rch                                                           |                                                            |                       |                          |
| Step 1                                      |                                                               |                                                            |                       |                          |
| Select data                                 | abase or library ca                                           | talog connection.                                          |                       |                          |
| Select                                      |                                                               | ✓ Select Favorites                                         | Ex: McMaster          | Jniversity               |
| Connect                                     | t                                                             |                                                            |                       |                          |
|                                             |                                                               |                                                            |                       |                          |
| ly References                               | Collect                                                       | Organize                                                   | Format                | Options                  |
| Online Search                               | New Reference                                                 | Import References                                          |                       |                          |
|                                             |                                                               |                                                            |                       |                          |
| Online Se<br>Step 3 d                       | <b>arch</b><br>of 3: Connectin<br>(nanomedi                   | <b>g to McMaster Univ</b><br>cine) in Title                | ersity and Divinity C | ollege : Library Catalog |
| Online Se<br>Step 3 o<br>Found 20           | <b>arch</b><br>of 3: Connectin<br>(nanomedi<br>) results:     | i <b>g to McMaster Univ</b><br>cine) in Title              | ersity and Divinity C | ollege : Library Catalog |
| Online Se<br>Step 3 o<br>Found 20<br>Retrie | arch<br>of 3: Connectin<br>(nanomedi<br>) results:<br>ve 1 th | i <b>g to McMaster Univ</b><br>cine) in Title<br>hrough 20 | ersity and Divinity C | ollege : Library Catalog |
| Online Se<br>Step 3 o<br>Found 20<br>Retrie | arch<br>of 3: Connectin<br>(nanomedi<br>) results:<br>ve 1 th | i <b>g to McMaster Univ</b><br>cine) in Title<br>hrough 20 | ersity and Divinity C | ollege : Library Catalog |

#### **Online Search Results**

#### McMaster University and Divinity College 1 - 20 of 20 results

(nanomedicine) in Title

| Sh       | iow 50 per page          | -                                                                         | Page 1 of 1 😡 🕨                                                               | (All results retrieved)                    |
|----------|--------------------------|---------------------------------------------------------------------------|-------------------------------------------------------------------------------|--------------------------------------------|
| Ļ        | - 🛛 All 🔲 Page<br>Author | Add to group                                                              |                                                                               |                                            |
| <b>V</b> | Jain, Kewal K.           | - ScienceDirect<br>- SCOPUS<br>- Scopus<br>- Teses<br>- Teste             | k of Nanomedicine<br>Go to URL                                                |                                            |
|          | Düzgüne*s, Nej           | - Teste Z*<br>- Teste-Aula<br>- UERJ*<br>- Web of Science<br>- Wilson Web | : infectious diseases, immunotherapy, diagn                                   | ostics, antifibrotics, toxicology and gene |
| <b>V</b> | Düzgüne*s, Nej           | - Zoological Record<br>[Unfiled]<br>New group<br>                         | : cancer, diabetes, and cardiovascular, centr<br>diseases<br>nzymology        | al nervous system, pulmonary and           |
|          | Ciofani, Gianni          | Publication List 1 electric     Publication List 2 medicir     Onime Link | Nanomaterials for Biomedical Applications<br>and Nanotoxicology,<br>Go to URL |                                            |
|          |                          |                                                                           |                                                                               |                                            |
|          |                          | Enter a New Group name and click 'OK'                                     |                                                                               |                                            |
|          |                          | Nanomedicina                                                              | Habilite o u                                                                  | so de <i>pop up</i>                        |
|          |                          | OK Cancelar                                                               |                                                                               |                                            |
|          |                          |                                                                           |                                                                               |                                            |

### Coletando referências: importação

 O Bases de dados assinados pela USP ou Capes especializada em ciências exatas ou multidisciplinares

#### O Buscadores acadêmicos

- O Google Scholar utilizando o filtro EndNote import (ENW)
- O Sciverse Scopus

#### Importação do google acadêmico

| Google                                                       |                                                                                                    |
|--------------------------------------------------------------|----------------------------------------------------------------------------------------------------|
| Configuraçõe                                                 | s do Acadêmico Salvar Cancelar                                                                                 |
| Resultados da<br>pesquisa<br>Idiomas<br>Links de bibliotecas | Resultados por página         10       O padrão do Google (10 resultados) proporciona resultados mais rápidos. |
| LINKS DE DIDIIDIÈCAS                                         | Onde abrir os resultados <ul> <li>Abrir cada resultado selecionado em uma nova janela do navegador.</li> </ul> |
|                                                              | Gerenciador de bibliografias         Não mostre links para importar citações.                                  |
|                                                              | Mostre links para importar citações para o EndNote      Salvar Cancelar                                        |

#### [PDF] O futuro da medicina: nanomedicina

M CARLES, L HERMOSILLA - Revista Científica Eletrônica de ..., 2008 - jfpharma.com.br Resumo. Este trabalho apresenta uma abordagem sobre a **nanomedicina**, que trata da miniaturização de robôs fabricados com nanotubos que são introduzidos na corrente sangüinea por meio de injeção que se baseia na manipulação de átomos e moléculas, ... Citado por 1 Artigos relacionados Todas as 2 versões Importe para o EndNote Mais•

Em Downloads, é criado o arquivo scholar.enw

#### Importação do google acadêmico

| ly References | Collect            | Organize                | Format            |                      | Options      |  |
|---------------|--------------------|-------------------------|-------------------|----------------------|--------------|--|
| Online Search | New Reference      | Import References       |                   |                      |              |  |
| Import Re     | ferences           |                         |                   |                      |              |  |
|               | Importing fr       | om EndNote?             |                   |                      |              |  |
|               | File: C:\Users\Aki | e\Downloads\scholar.enw | ocurar            |                      |              |  |
| Import Op     | otion: EndNote Imp | ort 🔻                   | Select Favorites  |                      |              |  |
|               | To: Select         |                         | Encamin<br>existe | he para<br>ou crie u | pasta<br>Ima |  |
|               |                    |                         | nov               | /a pasta             |              |  |
|               |                    |                         |                   |                      |              |  |
|               |                    |                         |                   |                      |              |  |
| 1 reference   | s were impor       | ted into "[Unfiled      | ]".               | Exer                 | nplo         |  |
|               |                    |                         |                   |                      |              |  |
|               |                    |                         |                   |                      |              |  |

### Coletando referências: inserção manual

#### **New Reference**

| Bibliographic<br>Fields: | Cancel                                                           |
|--------------------------|------------------------------------------------------------------|
| Reference Type:          | Journal Article 👻                                                |
| Author:                  | Use format Last Name, First name. Enter each name on a new line. |
| Title:                   | Dicas para uso do EndNote Web                                    |
| Year:                    | 2012                                                             |
| Journal:                 | XXXXXXXXXX                                                       |
| Volume:                  | У                                                                |
| Issue:                   | k                                                                |
| Pages:                   | хх-уу                                                            |
| Start Page:              |                                                                  |
| Epub Date:               |                                                                  |
| Note: The above fiel     | ds are needed for most bibliographic styles.                     |

O software salva automaticamente em Unfiled

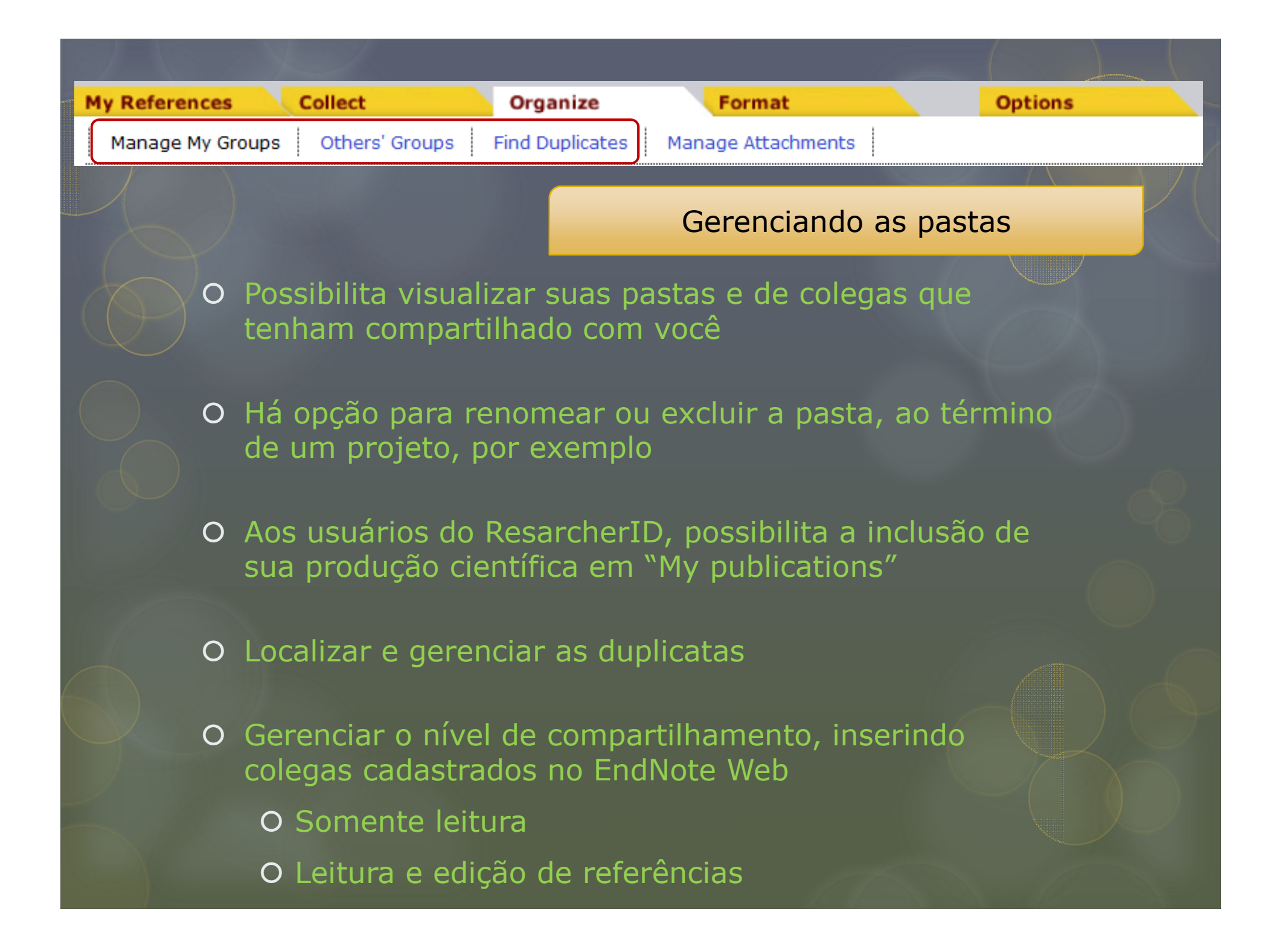

### Tutorial e Manual

http://www.ee.usp.br/biblioteca/whorta/doc/Turorial%20do %20EndNoteWeb.pdf

http://www.usp.br/sibi/tutoriais/Manual\_EndNoteWeb\_publi cacao.pdf

# Obrigada

## Juliana Takahashi

Bibliotecária de Referência Escola de Enfermagem da USP (EEUSP) julytkbr@usp.br